# Widgets de Grille

Le widget de grille permet d'afficher les données dans une **vue en grille**. La grille prend en charge de **nombreuses manières différentes de présenter les données**, y compris le **contexte des couleurs** par colonne par exemple. Il est possible de configurer le rendu de base, y compris l'**ordre des colonnes**, les **colonnes à afficher**, les **en-têtes de colonnes** etc...

| l des | stocks                             |         |               |            |          |            |          |        |            |                 |                  |                |                |                |       | % C    |
|-------|------------------------------------|---------|---------------|------------|----------|------------|----------|--------|------------|-----------------|------------------|----------------|----------------|----------------|-------|--------|
| TE 14 | FAMILLE L                          | * Rech  | hercher Effac | er         |          |            |          |        |            |                 |                  |                |                |                |       |        |
| ODE   | ARTICLE                            | F U.B   | REEL          | A RECEVOIR | A LIVREF | DISPONIBI  | PHYSIQUE | SITE   | E THEORIQI | PREV.PRE ENTREE | PREV. PRE SORTIE | PRE.DISPONIBLE | RESERVE ENTREE | RESERVE SORTIE | DEPOT | ENTREE |
|       | -                                  | -       | -             | -          | -        | <i>≠</i> 0 | -        | -      | -          | -               | -                | -              | -              | -              | -     | -      |
|       |                                    |         |               |            |          |            |          |        |            |                 |                  |                |                |                |       |        |
| > FAN | MILLE: ALIMENTS                    |         |               |            |          | 3285.641   | 3292.14  |        |            |                 |                  |                |                |                |       |        |
| - EAA |                                    |         |               |            |          | 9522 500   | 9651 50  |        |            |                 |                  |                |                |                |       |        |
| 0     | AMMONITRATE PUSSE                  | OLUNTAL | 2226          |            | 26       | 3200       | 222/     | CITE 1 | 3200       |                 |                  | 2226           |                |                |       |        |
| 8     | AMMONITRATE IMPORT                 | QUINTAL | 2210          |            | 60       | 2150       | 2210     | SITE 1 | 2150       |                 |                  | 2210           |                |                |       |        |
| 10    | AMMONITRATE GREC                   | QUINTAL | 351,5         |            | 12       | 339,5      | 351,5    | SITE 1 | 339,5      |                 |                  | 351,5          |                |                |       |        |
| 7     | AMMONITRATE FRANCAISE              | QUINTAL | 2854          |            | 20       | 2834       | 2854     | SITE 1 | 2834       |                 |                  | 2854           |                |                |       |        |
| > FAN | WILLE : LISA                       |         |               |            |          | 10860,000  | 10667,00 | )      |            |                 |                  |                |                |                |       |        |
| - FAN | MILLE : PHYTO                      |         |               |            |          | 2117,300   | 2130.30  | )      |            |                 |                  |                |                |                |       |        |
| 26    | PACK HERBICIDE A B (3 HERBICIDE    | A PACK  | 86            |            | 12       | 74         | 80       | SITE 1 | 74         |                 |                  | 86             |                |                |       |        |
| 141   | Lot de 2 boîtes appât Anti-fourmis | Lot     | -22           |            |          | -22        | -23      | SITE 1 | -22        |                 |                  | -22            |                |                |       |        |
| 20    | INSECTICIDE C EN 1L                | LITRE   | 417           |            |          | 417        | 413      | SITE 1 | 417        |                 |                  | 417            |                |                |       |        |
|       | IN ISSUED DATA                     |         |               |            |          |            |          |        |            |                 |                  | 12002          |                |                |       |        |

Vidéo tuto sur l'utilisation des widgets de grille

# Personnalisation des Colonnes/Données

Une fois le paramétrage du widget conforme à votre attente, pensez à le sauvegarder pour

|                                                | 🕴 Exécuter   |
|------------------------------------------------|--------------|
|                                                | Exporter     |
|                                                | H Imprimer   |
|                                                |              |
|                                                | 🐼 Paramètres |
| qu'il soit conservé pour les fois prochaines : |              |

## Sélection des colonnes à afficher

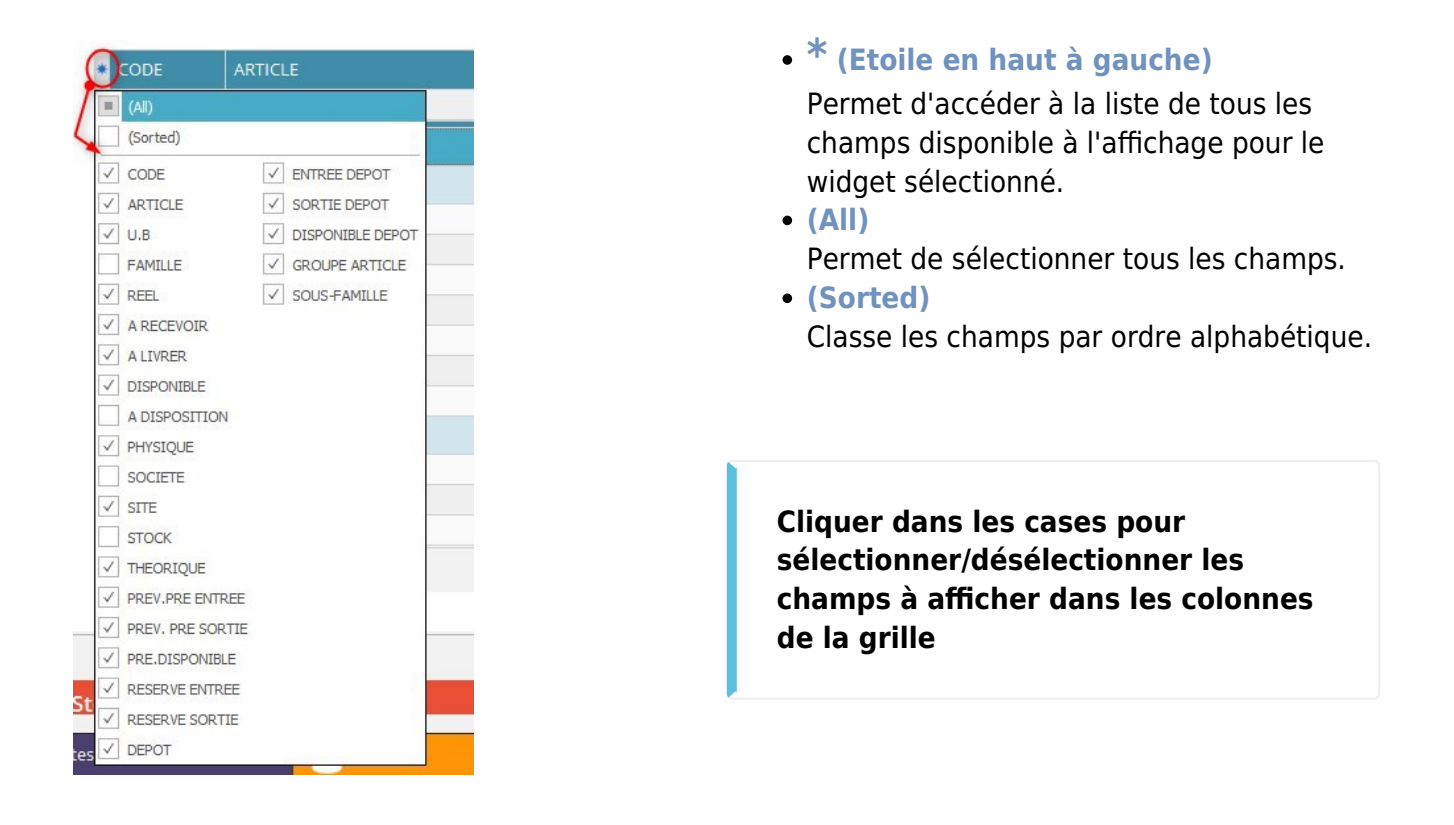

### **Classement par ordre croissant/décroissant**

En cliquant dans l'**entête de la colonne** à classer, il est possible d'accéder à l'icone permettant de classer les données de la colonne :

### 2025/09/03 08:47

| CODE      |                                               | U.B                  | F  |
|-----------|-----------------------------------------------|----------------------|----|
| -         | = Classement par ord<br>(ici ordre alphabétic | lre croissant<br>ue) | =  |
| ✓ FAMILLE | E: ALIMENTS                                   |                      |    |
| 17        | LUZERNE DESHYDRATEE                           | QUINTAL              | AL |
| 122       | MATIERE PREMIERE A                            | TONNE                | AL |
| 123       | MATIERE PREMIERE B                            | TONNE                | AL |
| 125       | MELANGE AB                                    | TONNE                | AL |
| 16        | PULPE DE BETTERAVE                            | QUINTAL              | AL |
| 15        | TOURTEAU DE LIN                               | QUINTAL              | AL |
| 14        | TOURTEAU DE SOJA                              | QUINTAL              | AL |

| OD | Ε       | ARTICLE                                                     | U.B           | FAMILLE  |
|----|---------|-------------------------------------------------------------|---------------|----------|
|    |         | Classement par ordre décro<br>(ici ordre alphabétique inver | issant<br>se) | =        |
| *  | FAMILLE | E: ALIMENTS                                                 |               |          |
|    | 14      | TOURTEAU DE SOJA                                            | QUINTAL       | ALIMENTS |
|    | 15      | TOURTEAU DE LIN                                             | QUINTAL       | ALIMENTS |
|    | 16      | PULPE DE BETTERAVE                                          | QUINTAL       | ALIMENTS |
|    | 125     | MELANGE AB                                                  | TONNE         | ALIMENT  |
|    | 123     | MATIERE PREMIERE B                                          | TONNE         | ALIMENTS |
|    | 122     | MATIERE PREMIERE A                                          | TONNE         | ALIMENTS |
|    | 17      | LUZERNE DESHYDRATEE                                         | QUINTAL       | ALIMENT  |

### Filtre des données

En cliquant dans l'**entête de la colonne** à classer, il est possible d'accéder à l'icone permettant de filtrer les données de la colonne :

| (Tout)         | RECEVOIR |
|----------------|----------|
| (Personnalisé) |          |
| -402           |          |
| -178           |          |
| -122           |          |
| -80            |          |
| -37            |          |
| -36            | 11       |
| -22            | -6,6     |
| -11            | -4.4     |
| -5             | -1,-     |
| -1             |          |
| 0              |          |
| 1              |          |
| 7              |          |

Cliquer dans les cases pour sélectionner/désélectionner les données à afficher dans la colonne

- (Tout) Permet d'afficher toutes les données de la colonne.
- (Personnalisé)
   Permet de définir un filtre avec des comparateurs :

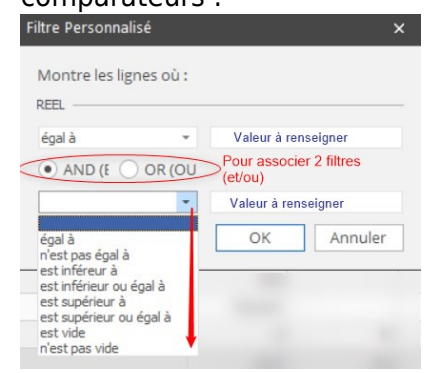

Il est possible de paramétrer 2 filtres maximum par colonne.

Une **barre de filtre rapide** peut être mise en place afin de paramétrer facilement des filtres par colonne.

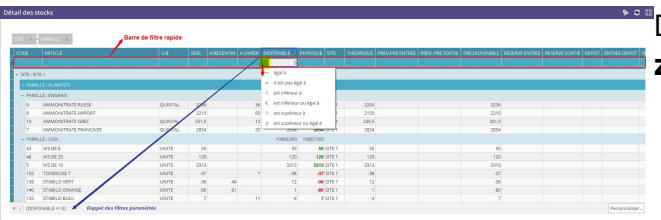

Dès qu'un filtre est présent dans la grille, une **zone de filtres** apparait en bas de la gille.

Il est alors possible d'accéder à un constructeur de filtre afin d'affiner la personnalisation en combinant plusieurs filtres.

| PAMILI | a cuba         |        |      |    |    | Constructeur de filtre - (untitled.fit) x                 |
|--------|----------------|--------|------|----|----|-----------------------------------------------------------|
| 43     | VIS DE 8       | UNITE  | 55   |    |    | Fibre AND/FD stations                                     |
| 48     | VIS DE 20      | UNITE  | 120  |    |    | DEDONIE C alexandral & D                                  |
| 5      | VIS DE 10      | UNITE  | 3313 |    |    | - MERCANDE HERLANDER V                                    |
| 155    | TONDEUSE T     | UNITE  | -37  |    | 1  | Cliquer sur le bouton pour ajouter une nouvelle condition |
| 138    | STABILO VERT   | UNITE  | -36  | 43 |    |                                                           |
| 140    | STABILO ORANGE | UNITE  | -80  | 81 |    |                                                           |
| 135    | STABILO BLEU   | UNITE  | 7    |    | 11 |                                                           |
| 6      | SERPILLERE     | UNITE  | 1807 | 50 |    |                                                           |
| 157    | Motoculteur    | UNITE  | 388  |    | 2  |                                                           |
| 135    | FROODN BLEU    | UNITE  | -122 |    |    |                                                           |
| 120    | CANIER VERY    | LINITE |      |    |    | Quarir auvegarder sous OK Annuler Appliquer               |

### Déplacement de colonnes

**Cliquer** sur la colonne à déplacer, **rester cliqué et glisser** la colonne à l'endroit désiré. Les flèches vertes sont un indicateur du positionnement à venir de la colonne :

### **Autres actions**

Par un clic droit sur l'entête de la colonne, il est possible d'accéder aux actions suivantes :

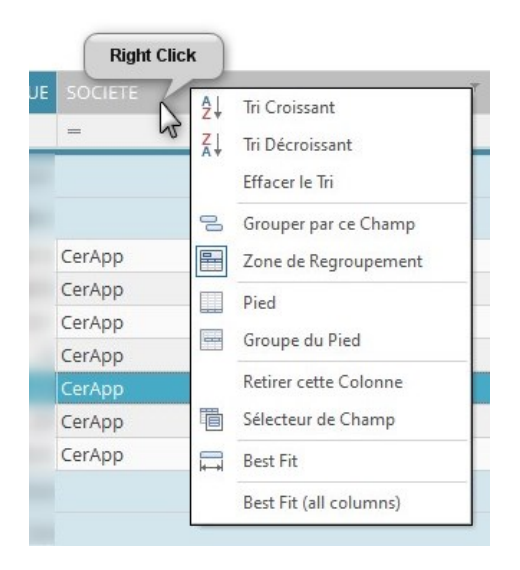

- Tri Croissant/Tri Décroissant
   Même action que par l'icone de tri en entête de colonne.
- Effacer le tri Permet de supprimer les tris paramétrés.
- Grouper par ce Champ
   Permet de créer un niveau de regroupement supplémentaire: <u>Initialement</u>:

| SITE ⊫ -             | FAMILLE 🖿                             | Zone         | de regroup | ement      |          |
|----------------------|---------------------------------------|--------------|------------|------------|----------|
| CODE                 | ARTCLE =                              | REEL         | U.B        | A RECEVOIR | A LIVREF |
| -                    | -                                     | =            | =          | =          | =        |
| ✓ SITE : SIT ✓ FAMIL | E 1 2 niveau<br>LE: ALIMENTS regroupe | x de<br>ment |            |            |          |
| 14                   | TOURTEAU DE SOJA                      | 918          | QUINTAL    |            |          |
| 15                   | TOURTEAU DE LIN                       | 970          | QUINTAL    |            |          |
| 16                   | PULPE DE BETTERAVE                    | 754,001      | QUINTAL    |            |          |
| 125                  | MELANGE AB                            | -5           | TONNE      | 11         |          |
| 123                  | MATIERE PREMIERE B                    | 66,9         | TONNE      | -6,6       | 1,5      |
| 122                  | MATIERE PREMIERE A                    | 59,24        | TONNE      | -4,4       | 1        |
| 17                   | LUZERNE DESHYDRATEE                   | 529          | QUINTAL    |            | 4        |
| > FAMIL              | LE : ENGRAIS                          |              |            |            |          |
| > FAMIL              | LE : LISA                             |              |            |            |          |
| > FAMIL              | LE: PHYTO                             |              |            |            |          |

### Après avoir "Groupé par ce champ" :

| SILE | E FAM      |          | U.B ≞        |         |            |   |
|------|------------|----------|--------------|---------|------------|---|
| CODE |            | ARTICL   |              | REEL    | A RECEVOIR |   |
| =    |            | =        |              | =       | =          | = |
|      | SITE 1     |          |              |         |            |   |
| v F  | AMILLE : A | LIMENTS  | 3 niveaux de |         |            |   |
|      | U.B : QU   | INTAL    | regroupement |         |            |   |
|      | 14         | TOURTEAU | DE SOJA      | 918     |            |   |
|      | 15         | TOURTEAU | DE LIN       | 970     |            |   |
|      | 16         | PULPE DE | BETTERAVE    | 754,001 |            |   |
|      | 17         |          | DESHYDRATEE  | 529     |            | 4 |
| )    | U.B : TO   | NNE      |              |         |            |   |
| > F  | AMILLE : E | NGRAIS   |              |         |            |   |
| > E  | AMILLE : L | ISA      |              |         |            |   |
| > F  | AMILLE : F | РНУТО    |              |         |            |   |

- Zone de regroupement
   Permet d'Afficher/Masquer la zone de regroupement
- **Pied** Permet d'**Afficher/Masquer** le pied de la grille
- Groupe du Pied
   Permet d'Afficher/Masquer le pied du groupe
- Retirer cette colonne Permet de supprimer une colonne
- Sélecteur de champ
   Présente uniquement les champs
   disponibles, non positionnés dans le
   tableau. Contrairement à l'étoile qui
   permet juste une sélection des colonnes à
   afficher, le sélecteur de champs permet de
   les placer directement à l'endroit
   désiré par un simple Glisser-Déposer :
- Best Fit

Permet d'optimiser automatiquement la largeur de la colonne sélectionnée

• Best Fit (all columns) Permet d'optimiser automatiquement la largeur de toutes les colonnes

Par un clic droit dans la zone de regroupement, il est possible d'accéder aux actions suivantes :

|            |                  | Right Cl | ick |                           |       |          |
|------------|------------------|----------|-----|---------------------------|-------|----------|
| SITE 🛌     | FAMILLE ⊾        | K        |     | Tout Déplier (Récursif)   |       |          |
| CODE       | ARTICLE          | U.B      |     | Tout Plier (Récursif)     | E     | DISPONIE |
| -          | -                | =        | 앰   | Effacer le Regroupement   |       | ¥        |
| SITE : SIT | E 1              |          |     | Cacher la Zone de Regroup | ement | 24786    |
| ✓ FAMIL    | LE : ALIMENTS    |          |     |                           |       | 3285     |
| 14         | TOURTEAU DE SOJA | QUIN     | TAL | 918                       |       |          |

 Tout déplier (récursif)/Tout plier (récursif)

permet de plier/déplier automatiquement tous les regroupements.

- Effacer le regroupement Permet de supprimer les regroupements paramétrés.
- Cacher la zone de regroupement Permet de masquer la zone de regroupement. Il sera possible de la rappeler par un clic droit sur l'entête des colonnes (voir ci-dessus).

### Formule de calcul

Après avoir positionné un pied à la grille, il est possible d'appliquer des formules de calcul aux différentes colonnes :

| CODE       | ARTICLE       | ₹ U.B | REEL. | A RECEVOIR | A LIVREF | DISPONIBI     | PHYSIQUE   | SITE | Selon le type de données de la colonne, toutes |
|------------|---------------|-------|-------|------------|----------|---------------|------------|------|------------------------------------------------|
| -          | -             | -     | =     | -          | -        | ¥             | 0 =        | -    |                                                |
| SITE : SIT | E 1           |       |       |            |          | 24786,44      | 1 24740,94 | 1    | les formules ne sont pas accessibles :         |
| > FAMIL    | LE : ALIMENTS |       |       |            |          | 3285,64       | 1 3292,14  |      |                                                |
| > FAMIL    | LE : ENGRAIS  |       |       |            |          | 8523,50       | 0 8651,50  | )    |                                                |
| > FAMIL    | LE : LISA     |       |       |            |          | 10860,00      | 0 10667,00 | )    | • Sum                                          |
| > FAMIL    | LE: PHYTO     |       |       |            | (        | 2117.30       | 2130,30    | )    | Additionne toutos los donnéos do lo            |
| Dies       | 4             |       |       |            |          |               | Sum        |      |                                                |
| Piec       | 1             |       |       |            |          | - 25          | Min        |      | colonne                                        |
| (DISPO     | DNIBLE ⇔ 0)   |       |       |            |          | <u> </u>      | Max        | -    |                                                |
|            |               |       |       |            |          | N             | Compteur   |      | Min/Max                                        |
|            |               |       |       |            |          | $\Sigma_{/n}$ | Moyenne    |      |                                                |
| ks critiq: | ues           |       |       |            |          | $\checkmark$  | Aucun      |      | Affiche la valeur minimum ou maximum           |
|            |               |       |       |            |          |               |            |      |                                                |

- de la colonne. Compteur Compte le nombre de données dans la colonne.
- Moyenne Calcul la moyenne des données de la colonne.

# Personnalisation avancée (réservée Administrateurs (Groupes 1 à 10) - version Pro ou Expert uniquement)

Le bouton Menu / Paramètre permet d'accéder à la personnalisation avancée des widgets :

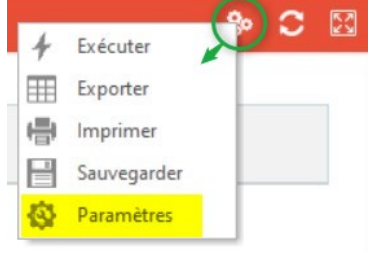

Une fois le paramétrage réalisé, penser à sauvegarder la personnalisation par l'icone "Enregistrer"

|   | 0                       | ×                       |                          |                         |                       | ×.                     |             | B                   |  |
|---|-------------------------|-------------------------|--------------------------|-------------------------|-----------------------|------------------------|-------------|---------------------|--|
|   | Ajouter un<br>élément * | Supprimer<br>un élément | Déplacer<br>vers le haut | Déplacer<br>vers le bas | lnitialiser<br>la vue | Format<br>conditionnel | Enregistrer | Enregistrer<br>Pour |  |
| • |                         |                         | Acti                     | ons                     |                       |                        | Sa          | ive                 |  |

 Cliquer ensuite sur grDataDBTTableViewMaster afin d'accéder au tableau de bord du paramétrage. En passant la souris sur les différents paramètres, une description apparait alors.

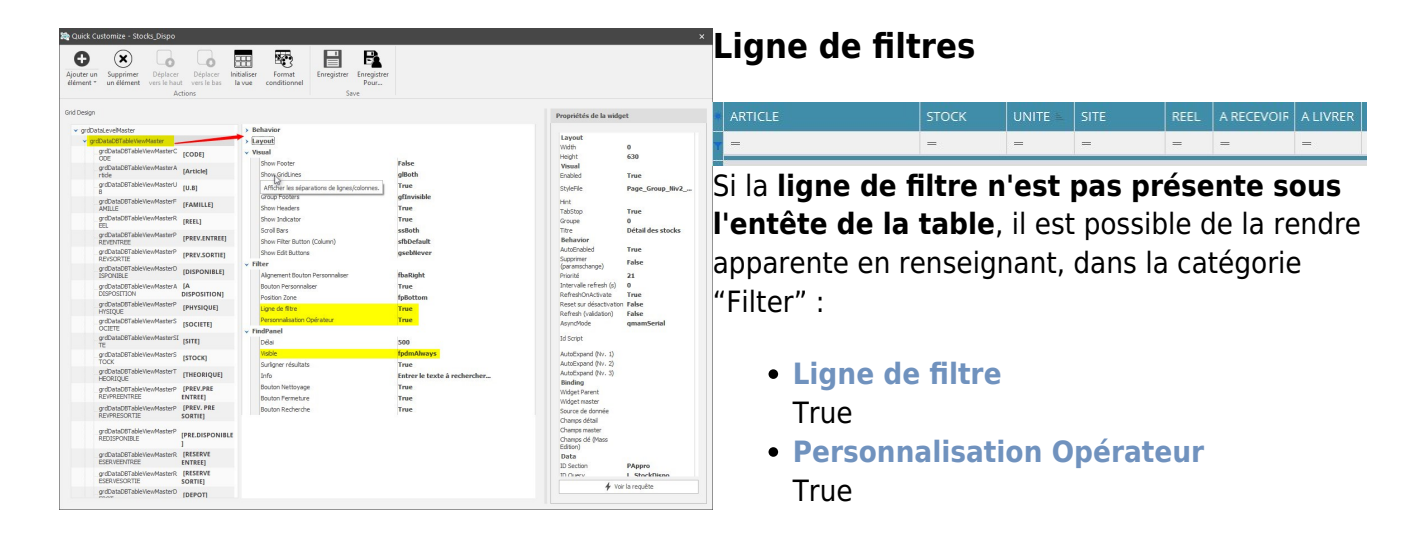

### Barre de recherche

• Rechercher Effacer

Si la **Barre de recherche n'est pas présente au dessus de la zone de regroupement de la table**, il est possible de la rendre apparente en renseignant, dans la catégorie "FindPanel" :

- Visible
  - **fpdmNever** : jamais visible

 - fpdmManual : possibilité de la faire apparaitre manuellement par clic droit dans l'entête → Panneau de recherche

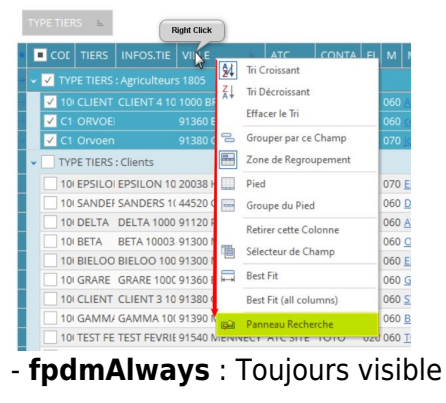

• Cliquer sur grDataDBT**TableViewMaster[Nom colonne]** afin d'accéder au tableau de bord du paramétrage de la colonne.

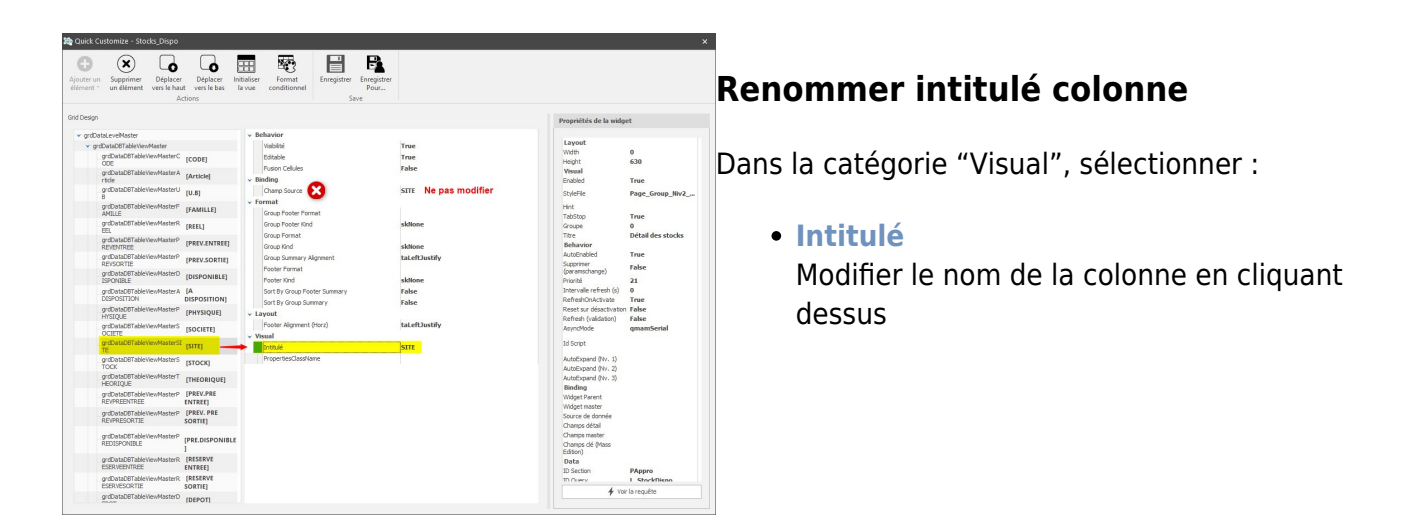

### Format des chiffres

Après avoir sélectionné la colonne concernée, vérifier que le champ *PropertiesClassName* est bien renseigné avec *TcxMaskEditProperties* :

### 2025/09/03 08:47

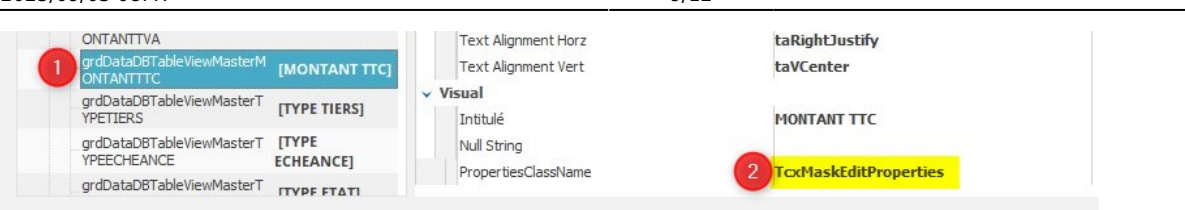

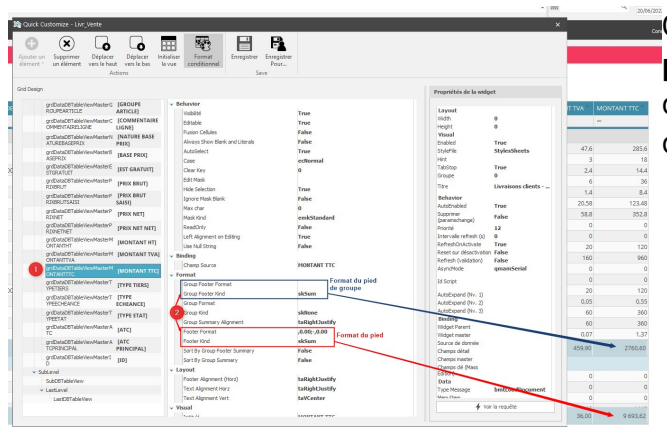

On peut paramétrer le format du **groupe de pied** (Goup Footer) et/ou du **pied** (Footer) de la colonne concernée. On paramétre le format des chiffres de la façon suivante :

- Group Footer Kind / Footer Kind
   Sélectionne le type de formule utilisée
   ou none s'il n'y en a pas
- Group Footer Format / Footer Format Définit le format des chiffres. On paramètre les nombres positif (avant le ;) et négatif (signe - après le ;). Les règles à appliquer sont les suivantes :
  - Séparateur de millier : Virgule en début de format pour les chiffres positifs et négatifs.
  - Nombre de décimales : Nombre de 0 après le point
     Ex : 2 décimales, renseigner 0.00 et 3 décimales renseigner 0.000
  - Décimales facultatives : # en lieu et place de la décimale facultative Pour afficher 3 décimales si 3 chiffres significatifs et seulement 2 décimales sinon, renseigner 0.00#

### Ex de format : **,0.00#;-,0.00#**

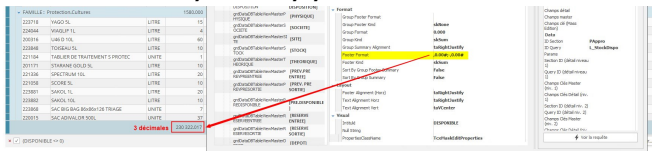

### Formule en entête de regroupement

On peut paramétrer de renseigner des **formules en entête des regroupements** et pour des colonnes choisies.

Contrairement aux formules dans les pieds et groupes du pied, les formules en entête de regroupement ne sont accessible qu'à partir du menu *paramètre* 

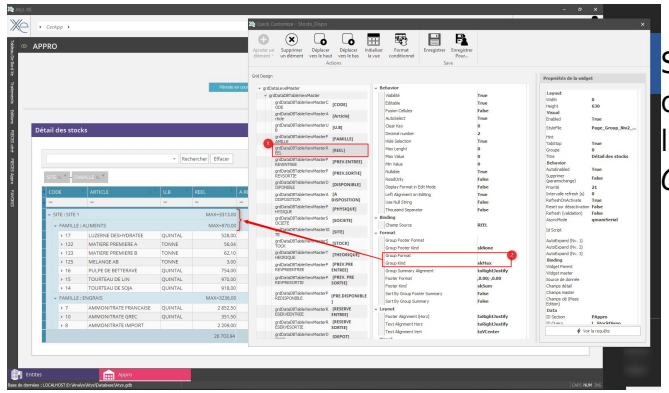

Sélectionnez dans un premier temps la colonne concernée. Puis dans le bloc format, renseignez le type de formule à afficher pour le champ *Group Kind* :

- Group Kind
   Sélectionne le type de formule utilisée
   ou none s'il n'y en a pas
- Group Format

Définit le **format des chiffres**. (voir le paragraphe précédent pour les explications). Si rien n'est renseigné, on indiquera, devant la valeur, le type de formule (SUM, MIN, etc...).

Pour que les valeurs à afficher soit situées dans la colonne concernée (et non entre parenthèse dans l'entête du regroupement), il faut renseigner tel que ci-contre :

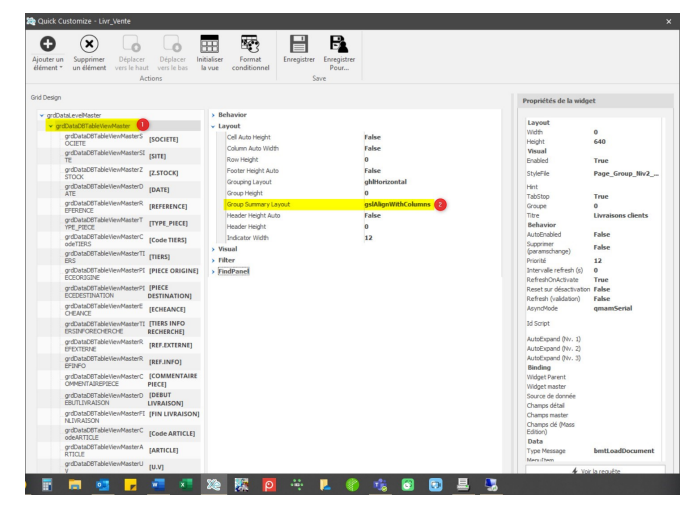

### Mise en forme des données

Il est possible d'appliquer une mise en forme des données du tableau en fonction de règles définies par l'utilisateur.

Après avoir sélectionné

"grdDataDBTTableViewMaster" cliquer sur "Format conditionnel" dans le menu en haut :

### 2025/09/03 08:47

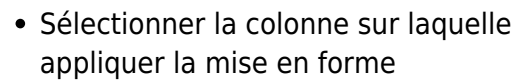

- Choisir la règle à appliquer
- Paramétrer la mise en forme choisie

|                                                                                                    |                                                                                                    |                                                                               | rine co                                                | maidonne       | ene              |                                                                                                    |                                                                                                    |                                                                                                    |                        |                                                                                                    |                                                                                                    |                 |                                                                                |                  |
|----------------------------------------------------------------------------------------------------|----------------------------------------------------------------------------------------------------|-------------------------------------------------------------------------------|--------------------------------------------------------|----------------|------------------|----------------------------------------------------------------------------------------------------|----------------------------------------------------------------------------------------------------|----------------------------------------------------------------------------------------------------|------------------------|----------------------------------------------------------------------------------------------------|----------------------------------------------------------------------------------------------------|-----------------|--------------------------------------------------------------------------------|------------------|
|                                                                                                    | <u>A</u> fficher les Règles de M                                                                                                    | Mise En Forme pourr                                                           | PHYSI                                                  | IQUE           |                  | <u>-</u>                                                                                                    |                                                                                                    |                                                                                                    |                        |                                                                                                    |                                                                                                    |                 |                                                                                |                  |
|                                                                                                    | in Nouvelle Règle. , M                                                                                                    | 1odifier une Règle ; §                                                        | <u>S</u> upprime                                       | er une Rè      |                  |                                                                                                    |                                                                                                    |                                                                                                    |                        |                                                                                                    |                                                                                                    |                 |                                                                                |                  |
|                                                                                                    | Règle (appliqué dans l'                                                                                                    | 'ordre visible)                                                               |                                                        | Mise er        | n Forme          | S'appliq                                                                                                    | ue à                                                                                                    | Appliquer à l'enregis                                                                                                    | Arrêt si Vrai          |                                                                                                    |                                                                                                    |                 |                                                                                |                  |
|                                                                                                    | Valeur de la cellule                                                                                                    | supérieur ou égale à                                                          | à "0"                                                  | Aal            | BbCcYyZz         | Z PHYSIQ                                                                                                    | UE                                                                                                    |                                                                                                    |                        |                                                                                                    |                                                                                                    |                 |                                                                                |                  |
|                                                                                                    | Valeur de la cellule                                                                                                    | inférieure à "0"                                                              |                                                        | Aat            | BbCcYyZz         | PHYSIQ                                                                                                    | UE                                                                                                    |                                                                                                    |                        |                                                                                                    |                                                                                                    |                 |                                                                                |                  |
|                                                                                                    |                                                                                                    |                                                                               |                                                        |                |                  |                                                                                                    |                                                                                                    |                                                                                                    |                        |                                                                                                    |                                                                                                    |                 |                                                                                |                  |
|                                                                                                    |                                                                                                    |                                                                               |                                                        |                |                  |                                                                                                    |                                                                                                    |                                                                                                    |                        |                                                                                                    |                                                                                                    |                 |                                                                                |                  |
|                                                                                                    |                                                                                                    |                                                                               |                                                        |                |                  |                                                                                                    |                                                                                                    |                                                                                                    |                        |                                                                                                    |                                                                                                    |                 |                                                                                |                  |
|                                                                                                    |                                                                                                    |                                                                               |                                                        |                |                  |                                                                                                    | OK                                                                                                    | Annuler                                                                                                    | Appliquer              |                                                                                                    |                                                                                                    |                 |                                                                                |                  |
| nı                                                                                                    | ole :                                                                                                    |                                                                               |                                                        |                |                  |                                                                                                    | L                                                                                                    |                                                                                                    |                        |                                                                                                    |                                                                                                    |                 |                                                                                |                  |
| <b>es s</b>                                                                                                    | tocks                                                                                                    |                                                                               |                                                        |                |                  |                                                                                                    |                                                                                                    |                                                                                                    |                        |                                                                                                    |                                                                                                    |                 |                                                                                | 0.               |
|                                                                                                    |                                                                                                    |                                                                               |                                                        |                |                  |                                                                                                    |                                                                                                    |                                                                                                    |                        |                                                                                                    |                                                                                                    |                 |                                                                                |                  |
| h.                                                                                                    | FAMILLE 1.                                                                                                    |                                                                               |                                                        |                |                  |                                                                                                    |                                                                                                    |                                                                                                    |                        |                                                                                                    | -                                                                                                    |                 |                                                                                | e*               |
| e.                                                                                                    | FAMILLE E                                                                                                    | F U.B                                                                         | REEL                                                   | A RECEVOIR     | A LIVRER         | DISPONIBLE <sup>–</sup>                                                                                                | PHYSIQUE SITE                                                                                                    | THEORIQUE PREV.PRE                                                                                                    | ENTREE PREV. PRE SORTI | e PRE.DISPONIBL                                                                                                    | E RESERVE ENTRE                                                                                                    | EE RESERVE SOR  | TIE DEPOT                                                                      | ENTREE DE        |
| ili i                                                                                                    | FAMILLE &<br>ARTICLE                                                                                                    | ₹ U.8<br>=                                                                    | REEL                                                   | A RECEVOIR     | A LIVRER         | DISPONIBLE <sup>™</sup><br>≁ 0                                                                                         | PHYSIQUE SITE                                                                                                    | THEORIQUE PREV.PRE                                                                                                    | ENTREE PREV. PRE SORTI | E PRE.DISPONIBL                                                                                                    | E RESERVE ENTRE                                                                                                    | EE RESERVE SORT | TIE DEPOT                                                                      | ENTREE DEI       |
| ⊨ -<br>E                                                                                                    | FAMILLE LA ARTICLE                                                                                                    | = U.B<br>=                                                                    | REEL                                                   | A RECEVOIR     | A LIVRER I       | DISPONIBLE<br>✓ 0<br>24784,441                                                                                         | PHYSIQUE         SITE           -         -           24738,941         -                                                                                                    | THEORIQUE PREV.PRE                                                                                                    | ENTREE PREV. PRE SORTI | e Pre.disponibl                                                                                                    | E RESERVE ENTRE                                                                                                    | EE RESERVE SORT | TIE DEPOT                                                                      | ENTREE DEI       |
| ⊨<br>E<br>E:SI<br>FAMI                                                                                                    | ARTICLE ==<br>TE1<br>LLE : ALIMENTS                                                                                                    | = U.B<br>-                                                                    | REEL                                                   | A RECEVOIR     | A LIVRER I       | DISPONIBLE 0<br>✓ 0<br>24784,441<br>3285,641                                                                           | PHYSIQUE         STEE           -         -         -           24738.941         -         -           3292,141         -         -                                                                                                    | THEORIQUE PREV.PRE                                                                                                    | entree Prev. Pre Sorte | E PRE.DISPONIBL                                                                                                    | E RESERVE ENTRE                                                                                                    | EE RESERVE SORT | TIE DEPOT                                                                      | ENTREE DEI       |
| E<br>E<br>FAMI<br>FAMI                                                                                                    | FAMILLE  ARTICLE TE 1 LLE : ALIMENTS LLE : FURGAIS                                                                                                    | - U.8                                                                         | REEL                                                   | A RECEVOIR     | A LIVRER         | DISPONIBLE<br>✓ 0<br>24784,441<br>3285,641<br>8523,500                                                                 | PHYSIQUE         SITE           -         -         -           24738,941         -         -           3292,141         -         -           8651,500         -         -         -                                                                                                    | THEORIQUE PREV.PRE                                                                                                    | ENTREE PREV. PRE SORTE | e PRE.DISPONIBL                                                                                                    | E RESERVE ENTRE                                                                                                    | E RESERVE SORT  | TIE DEPOT                                                                      | ENTREE DEI       |
| E<br>E<br>FAMI<br>FAMI<br>9                                                                                                    | FAMILLE  ARTICLE  Te 1  LLE : ALIMENTS LLE : ENGRAIS ANMONITRATE RUSSE                                                                                                    | U.B<br>-<br>QUINTAL                                                           | REEL                                                   | A RECEVOIR     | A LIVRER I       | DISPONIBLE                                                                                                    | PHYSIQUE         STE           -         -           24738.941         -           3292.141         -           8651.500         -                                                                                                    | THEORIQUE         PREV.PRE           -         -           1         3200                                                                                                    | ENTREE PREV. PRE SORTE | E PRE.DISPONIBL                                                                                                    | e Reserve entre                                                                                                    | E RESERVE SORT  | TIE DEPOT                                                                      | ENTREE DEI       |
| E<br>E<br>FAMI<br>FAMI<br>9<br>8                                                                                                    | TAMILLE ARTICLE                                                                                                    | U.B<br>=<br>QUINTAL                                                           | REEL<br>=<br>3236<br>2210                              | A RECEVOIR     | A LIVRER   1<br> | DISPONIBLE                                                                                                    | PHYSIQUE         STTE           -         -           24738.941         -           3292.141         -           3293.341         -           3293.341         -           3293.341         -           3293.341         -           3293.341         -           3293.341         -           3293.341         -           3293.341         -                                                                                                    | THEORIQUE         PREV.PRE           -         -           1         3200           1         2150                                                                                                    | ENTRE PREV. PRE SORTI  | PRE.DISPONIBL                                                                                                    | e RESERVE ENTRI<br>–                                                                                                    | E RESERVE SORT  | TIE DEPOT<br>=                                                                 | ew<br>ENTREE DEI |
| E<br>E<br>FAMI<br>FAMI<br>9<br>8<br>10                                                                                                    | ANTICLE ATTICLE ATTICL | QUINTAL                                                                       | REEL<br>                                               | A RECEVOIR     | A LIVRER 1       | DISPONIBLE                                                                                                    | PHYSIQUE         SITE           -         -         -           24738,941         -         -           3292,141         -         -           8651,500         -         -           3236         -         -           3210         -         -                                                                                                    | THEORIQUE         PREV.PRE           -         -           1         3200           1         2150           1         339.5                                                                                                    | ENTREE PREV. PRE SORTE | E PRE.DISPONIBL                                                                                                    | e RESERVE ENTRI<br>-                                                                                                    | E RESERVE SORT  | ПЕ DEPOT-<br>=                                                                 | ENTREE DE        |
| E<br>E<br>FAMI<br>FAMI<br>9<br>8<br>10<br>7                                                                                                    | FAMILLE  ARTICLE  TE 1  LLE : ALMENTS LLE : ENGRAIS AMMONITRATE RUSSE AMMONITRATE RUSSE AMMONITRATE FRANCAISE                                                                                                    | U.B<br>–<br>QUINTAL<br>QUINTAL<br>QUINTAL                                     | REEL<br>                                               | A RECEVOIR     | A LIVRER 1       | DISPONIBLE 0<br>≠ 0<br>24784,441<br>3285,641<br>8523,500<br>3200<br>2150<br>339,5<br>2834                              | PHYSIQUE         SITE           -         -         -           24738,941         -         -           3292,1141         -         -           3292,121         -         -           3236         SITE         -           3210         -         -           3235         SITE         -           2854         SITE         -                                                                                                    | THEORIQUE         PREV.PRE           -         -           1         3200           1         2150           1         339.5           1         2834                                                                                      | ENTRE PREV. PRE SORTI  | E PRE.DISPONIBL<br>=                                                                                                    | E RESERVE ENTRI<br>=<br>16<br>10<br>15<br>14<br>1<br>1<br>1<br>1<br>1<br>1<br>1<br>1                                                                                                    | E RESERVE SORT  | DEPOT<br>-<br>-<br>-<br>-<br>-<br>-<br>-<br>-<br>-<br>-<br>-<br>-<br>-         | e<br>ENTREE DEI  |
| E                                                                                                    | ANTICLE ATTICLE TE 1 LLE: ALIMENTS LLE: ENGRAVIS AMMONITRATE RUSSE AMMONITRATE GREC AMMONITRATE GREC AMMONITRATE FRANCAISE LLE: LLS                                                                                                    | U.B<br>–<br>QUINTAL<br>QUINTAL                                                | REEL<br>                                               | A RECEVOIR     | A LIVRER 1       | DISPONIBLE<br>✓ 0<br>24784,441<br>3285,641<br>8523,500<br>3200<br>2150<br>339,5<br>2834<br>10860,000                   | PHYSIQUE         SITE           -         -           24738.941         -           3292.141         -           3651.500         -           3236         SITE           2473.841         -           3651.500         -           3651.501         -           3651.502         -           3651.503         -           3651.504         -           3655.505         -           3766         -           3657         -           3658         -           3658         -           3658         -           3658         -                                                                                                    | THEORIQUE         PREV.PRE           -         -           1         3200           1         2150           1         339,5           1         2834                                                                                      | ENTRE PREV. PRE SORTI  | E PRE.DISPONIBL<br>=<br>322<br>221<br>351<br>285                                                                                                    | E RESERVE ENTRI<br>                                                                                                    | E RESERVE SORT  | DEPOT<br>-<br>-<br>-<br>-<br>-<br>-<br>-<br>-<br>-<br>-<br>-<br>-<br>-         |                  |
| E<br>E<br>FAMI<br>9<br>8<br>10<br>7<br>FAMI<br>43                                                                                                    | ANTICLE ARTICLE ARTICLE ARTICLE ARTICLE ARTICLE ARTICLE ENGRAIS AMMONITRATE IMPORT AMMONITRATE GREC AMMONITRATE GREC AMMONITR | QUINTAL<br>QUINTAL<br>QUINTAL<br>UNITE                                        | REEL<br>=<br>3236<br>2210<br>351.5<br>2854             | A RECEVOIR     | A LIVRER 1       | DISPONIBLE                                                                                                    | PHYSIQUE         SITE           -         -         -           24738.941         -         -           3292.141         -         -           3651.500         -         -           24738.941         -         -           3292.141         -         -           3293.5         -         -           3293.6         -         -           3293.7         -         -           3293.7         -         -           3293.7         -         -           3293.7         -         -           3293.7         -         -           3293.7         -         -           3293.7         -         -           3293.7         -         -           3293.7         -         -           3293.7         -         -         -           3293.7         -         -         -         -           3293.7         -         -         -         -           3293.7         -         -         -         -           3293.7         -         -         -         - | THEORIQUE         PREV.PRE           -         -           1         3200           1         2150           1         339,5           1         2834           1         55                                                               | ENTREE PREV. PRE SORT  | PRE.DISPONIBL     -     -     -     -     -     -     -     -     -     -     -     -     -     -     -     -     -     -     -     -     -     -     -     -     -     -     -     -     -     -     -     -     -     -     -     -     -     -     -     -     -     -     -     -     -     -     -     -     -     -     -     -     -     -     -     -     -     -     -     -     -     -     -     -     -     -     -     -     -     -     -     -     -     -     -     -     -     -     -     -     -     -     -     -     -     -     -     -     -     -     -     -     -     -     -     -     -     -     -     -     -     -     -     -     -     -     -     -     -     -     -     -     -     -     -     -     -     -     -     -     -     -     -     -     -     -     -     -     -     -     -     -     -     -     -     -     -     -     -     -     -     -     -     -     -     -     -     -     -     -     -     -     -     -     -     -     -     -     -     -     -     -     -     -     -     -     -     -     -     -     -     -     -     -     -     -     -     -     -     -     -     -     -     -     -     -     -     -     -     -     -     -     -     -     -     -     -     -     -     -     -     -     -     -     -     -     -     -     -     -     -     -     -     -     -     -     -     -     -     -     -     -     -     -     -     -     -     -     -     -     -     -     -     -     -     -     -     -     -     -     -     -     -     -     -     -     -     -     -     -     -     -     -     -     -     -     -     -     -     -     -     -     -     -     -     -     -     -     -     -     -     -     -     -     -     -     -     -     -     -     -     -     -     -     -     -     -     -     -     -     -     -     -     -     -     -     -     -     -     -     -     -     -     -     -     -     -     -     -     -     -     -     -     -     -     -     -     -     -     -     -     -     -     -     -     -     -     -     -     -     -     -     -     -     -     -     -     - | E RESERVE ENTRI<br>=                                                                                                    | E RESERVE SORT  | ne depot                                                                       | entree dei       |
| E 517<br>FAMI<br>9<br>7<br>FAMI<br>43<br>48                                                                                                    | FAMILLE  ATTCLE  TE 1 LLE: ALIMENTS LLE: ENGRAIS AMMONITRATE RUSSE AMMONITRATE GREC AMMONITRATE FRANCAISE LLE: LISA VIS DE 8 VIS DE 8 VIS DE 8                                                                                                    | QUINTAL<br>QUINTAL<br>QUINTAL<br>QUINTAL<br>UNITE                             | REEL<br>                                               | A RECEVOIR     | A LIVRER 1       | DISPONIBLE                                                                                                    | PHYSIQUE         STTE           -         -           24738.941         -           3292.141         -           8651.500         -           2210         -           375.5         -           2854         -           2854         -           3000         -           3100         -           3292.11         -           3292.11         -           3100         -           3100         -           3100         -                                                                                                    | THEORIQUE         PREV.PRE           -         -           1         3200           1         2150           1         2834           1         55           1         120                                                                 | ENTRE PREV. PRE SORTI  | PRE.DISPONIBL<br>                                                                                                    | E RESERVE ENTRO<br>                                                                                                    | E RESERVE SORT  | ne depot                                                                       | e<br>ENTREE DEI  |
| E<br>FAMI<br>FAMI<br>9<br>8<br>10<br>7<br>FAMI<br>43<br>48<br>5                                                                                                    | ANTICLE ATTICLE I TE1 LLE: ALIMENTS LLE: ENGRAVIS AMMONITRATE RUSSE AMMONITRATE GREC AMMONITRATE GREC AMMONITRATE GREC LAMMONITRATE GREC ISS E VIS DE 8 VIS DE 20 VIS DE 10                                                                                                    | U.B<br>–<br>QUINTAL<br>QUINTAL<br>QUINTAL<br>UNITE<br>UNITE                   | REEL<br>                                               | A RECEVOIR     | A LIVRER 1       | DISPONIBLE                                                                                                    | PHYSIQUE         STIT           -         -           24738,941         -           3292,141         -           3292,141         -           3328         5/12           3232         5/12           3232         5/12           3232         5/12           3232         5/12           3243         5/12           3254         5/12           3255         5/12           3265         5/12           10667,000         9/12           5/15         5/12           3215         5/12                                                                                                    | THEORIQUE         PREV.PRE           -         -           1         3200           1         2150           1         2339.5           1         2334           1         55           1         120           1         333.3            | ENTRE PREV. PRE SORTI  | PRE.DISPONIBL           =           322           222           351           281           1           333                                                                                                    | E RESERVE ENTRI<br>=                                                                                                    | E RESERVE SORT  | TE DEPOT<br>=<br>-<br>-<br>-<br>-<br>-<br>-<br>-<br>-<br>-<br>-<br>-<br>-<br>- | ENTREE DEI       |
| E<br>FAMI<br>FAMI<br>9<br>8<br>10<br>7<br>FAMI<br>43<br>48<br>5<br>155                                                                                                    | PAMILLE  ARTICLE ARTICLE ARTICLE ARTICLE ARTICLE ENGRAIS AMMONITRATE IMPORT AMMONITRATE FRANCAISE ULE: LISA VIS DE 20 VIS DE 8 VIS DE 20 VIS DE 10 TONDEUSE T                                                                                                    | QUINTAL<br>QUINTAL<br>QUINTAL<br>QUINTAL<br>UNITE<br>UNITE<br>UNITE           | REEL<br>                                               | A RECEVOIR     | A LIVRER 1       | DISPONIBLE<br>≠ 0<br>24784.441<br>3285,641<br>3280<br>2150<br>339,5<br>2834<br>10860.000<br>555<br>120<br>3313<br>-388 | PHYSIQUE         S111                                                                                                    | THEORIQUE         PREV.PRE           -         -           1         3200           1         2150           1         2334           -         -           1         3333           1         13313           1         -                 | ENTREE PREV. PRE SORTI | <ul> <li>PREDISPONIBL</li> <li></li></ul>                                                                                                    | E RESERVE ENTRU<br>                                                                                                    | E RESERVE SORT  | LE DEPOT                                                                       | entree dei       |
| E<br>FAMI<br>FAMI<br>9<br>8<br>10<br>7<br>FAMI<br>43<br>48<br>5<br>155<br>138                                                                                                    | FAMILLE  ARTICLE  TE 1  LLE : ALIMENTS  LLE : RUSSE AMMONITRATE RUSSE AMMONITRATE GRUSSE AMMONITRATE GRUSSE LLE : LISA VIS DE 8 VIS DE 8 VIS DE 8 VIS DE 8 VIS DE 10 TONDEUSE T STABILO VERT                                                                                                    | ULB<br>–<br>QUINTAL<br>QUINTAL<br>QUINTAL<br>UNITE<br>UNITE<br>UNITE<br>UNITE | REEL<br>                                               | A RECEVOIR     | A LIVRER 1<br>   | DISPONIBLE                                                                                                    | PHYSIQUE         STITU           -         -           24738.941         -           3292.141         -           32320         -           32320         -           32320         -           32320         -           32320         -           32320         -           32320         -           32321         -           32323         -           32324         -           32325         -           32326         -           3250         -           3251         -           3252         -           3253         -           3254         -           3255         -           3254         -           3255         -           325         -           325         -                                                                                                    | THEORIQUE         PREV.PRE           -         -           1         3200           1         2150           1         2834           1         120           1         3313           1         3313                                      | ENTRE PREV. PRE SORTI  | PREDISPONIBLI           -           -           -           -           -           -           -           -           -           -           -           -           -           -           -           -           -           -           -           -           -           -           -           -           -           -                                                                                                    | E         RESERVE ENTRI           -         -           16         -           10         -           15         -           16         -           17         -           16         - | E RESERVE SOR   | E DEPOT<br>→                                                                   |                  |
| <ul> <li>DE</li> <li>DE</li> <li>FAMI</li> <li>FAMI</li> <li>FAMI</li> <li>FAMI</li> <li>FAMI</li> <li>T</li> <li>FAMI</li> <li>T</li> <li>FAMI</li> <li>T</li> <li>T</li> <li></li></ul> | ANTICLE ATTICLE  TE 1  LLE: ALIMENTS LLE: ENGRAVIS AMMONITRATE RUSSE AMMONITRATE REVSE AMMONITRATE GREC AMMONITRATE GREC AMMONITRATE FRANCAISE LLE: LLSA VIS DE 8 VIS DE 20 VIS DE 10 TONDEUSE T STABILO VERT STABILO VERT STABILO VERT                                                                                                    | U.B<br>–<br>QUINTAL<br>QUINTAL<br>QUINTAL<br>UNITE<br>UNITE<br>UNITE<br>UNITE | REEL<br>- 3236 2210 351.5 2854 55 120 3313 -37 -36 -80 | A RECEVOIR<br> | A LIVRER 1<br>   | DISPONIBLE                                                                                                    | PHYSIQUE         S111                                                                                                    | THEORIQUE         PREV.PRE           -         -           1         3200           1         2150           1         2339,5           1         2334           1         55           1         120           1         3313           1 | ENTRE PREV. PRE SORTI  | PRE.DISPONIBL           =           322           222           351           281           1           333           4                                                                                                    | E         RESERVE ENTRU                                                                                                    | E RESERVE SOR   | ПЕ DEPOT<br>                                                                   |                  |

# Widgets interactifs

Les widgets "compagnon" qui proposent les numéros de pièces, offrent la possibilité de **visualiser directement les pièces**, côté Atys, en **doucle-cliquant sur la ligne** concernée.

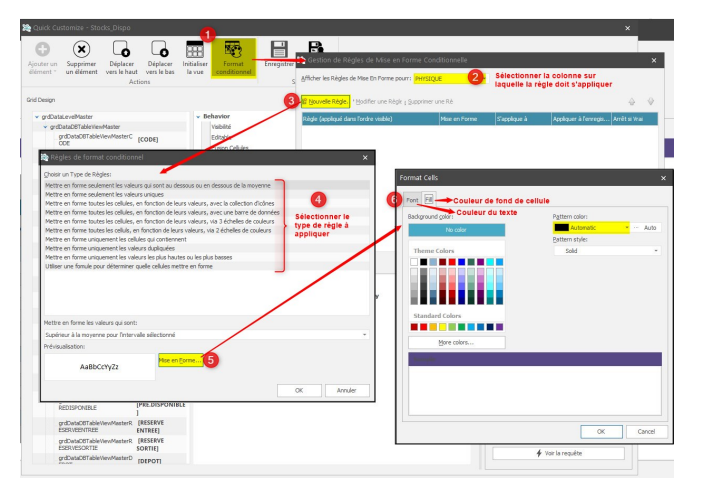

| 🗊 🐵 🛅 APPRO                                                               |                                                                                                    |                                                     |                          |                                                                                                    |                         |                        |        |               | Consultat     |  |
|---------------------------------------------------------------------------|----------------------------------------------------------------------------------------------------|-----------------------------------------------------|--------------------------|----------------------------------------------------------------------------------------------------|-------------------------|------------------------|--------|---------------|---------------|--|
|                                                                           | Référence interne                                                                                                    | Date Acti                                           | ivité Site<br>PRO SITE 1 | 0                                                                                                    |                         | ACHAT                  | VENTE  | STOCKS        |               |  |
|                                                                           | ▼ Entête Client                                                                                                    | Consultation                                        |                          |                                                                                                    |                         |                        |        |               |               |  |
| Lieu et date de livraison<br>Matière Active<br>Article Compo <u>s</u> ant | Code Tiers     Client       100034     GAMMA       Date de pièce     Type d'échéance       28/01/2021     Fell 30i Ein Mais | Adresse LIV./FAC.<br>RUE DU PONT<br>91390 MORSANG S | SUR ORGE                 | Période en cours         Période Précidente         Début : 01/07/2020         - Fin : 30/06           1 ORGE         Période sélectionnée : 01/07/2020 - 30/06/2021         -         -         -         -         -         -         -         -         -         -         -         -         -         -         -         -         -         -         -         -         -         -         -         -         -         -         -         -         -         -         -         -         -         -         -         -         -         -         -         -         -         -         -         -         -         -         -         -         -         -         -         -         -         -         -         -         -         -         -         -         -         -         -         -         -         -         -         -         -         -         -         -         -         -         -         -         -         -         -         -         -         -         -         -         -         -         -         -         -         -         -         -         -         - |                         |                        |        |               |               |  |
|                                                                           | Mode de règlementCommercial                                                                                                 |                                                     |                          |                                                                                                    |                         |                        |        |               |               |  |
| Remise <u>G</u> lobale<br>Commentaire l <u>i</u> bre                      | PREL.                                                                                                    | Ref.Transport N                                     | o Immatriculation        | ¢                                                                                                    | Commandes clients no    | on soldées             |        |               | % (           |  |
|                                                                           | Commentaire                                                                                                    | Consultation                                        | Rechercher     Effacer   |                                                                                                    |                         |                        |        |               |               |  |
|                                                                           | ► Entête No Interne                                                                                                    |                                                     |                          | Consultation                                                                                                    |                         |                        |        |               |               |  |
| -PTEU                                                                     | ► Entête Détail                                                                                                    |                                                     |                          | Consultation                                                                                                    | ARTICLE 🛌               |                        |        |               |               |  |
|                                                                           |                                                                                                    |                                                     |                          | Consultation                                                                                                    | REFERENCE DATE          | U.V                    | CLIENT | FIN LIVRAISON | QTE COMMANDEE |  |
|                                                                           | CODE INTITULE                                                                                                    | QTE                                                 | U.V. QTE DA              | TE DATE F                                                                                                    |                         | -                      | -      | -             |               |  |
|                                                                           | ARTICLE                                                                                                    | 10.000                                              | RESTANTE DEI             | UT<br>(2021 29/01/2                                                                                                    | ✓ ARTICLE : AMMONITRA   | TE FRANCAISE           |        |               |               |  |
|                                                                           |                                                                                                    | 10,000                                              | 401117AL 10,000 20/01    | 72021 20/01/2                                                                                                    | CCA51000046 27/01/2     | 021 Double Click UINTA | GAMMA  | 27/01/2021    | 10            |  |
|                                                                           |                                                                                                    |                                                     |                          |                                                                                                    | CCS1000044 28/01/2      | 021 QUINTAI            | GAMMA  | 28/01/2021    | 10            |  |
|                                                                           |                                                                                                    |                                                     |                          |                                                                                                    |                         | 5                      |        |               |               |  |
|                                                                           |                                                                                                    |                                                     |                          |                                                                                                    | ARTICLE : AMMONITRA     | ATE GREC               |        |               |               |  |
|                                                                           |                                                                                                    |                                                     |                          |                                                                                                    | > ARTICLE : MATIERE PRE | MIERE A                |        |               |               |  |
| ZO Révision                                                               |                                                                                                    |                                                     |                          |                                                                                                    | > ARTICLE : MATIERE PRE | MIERE B                |        |               |               |  |
| ∑ Calculer la pièce                                                       | ▶ Pied (GAMMA)                                                                                                    |                                                     |                          |                                                                                                    | > ARTICLE : Motoculteur |                        |        |               |               |  |
| Toutes les colonnes                                                       |                                                                                                    |                                                     |                          |                                                                                                    | ARTICLE : STABILO BLE   | U                      |        |               |               |  |
| Toutes les lignes<br>Tous les champs                                      |                                                                                                    |                                                     |                          |                                                                                                    | ARTICLE : TONDEUSE T    |                        |        |               |               |  |
| 🍋 Pjèce(s)                                                                |                                                                                                    |                                                     |                          |                                                                                                    |                         |                        |        |               |               |  |
| Ph. Linested                                                              |                                                                                                    | <b>a b</b>                                          | Con                      | sultation                                                                                                    |                         |                        |        |               |               |  |

Certains widgets présentent également des **liens interactifs** permettant par exemple d'**accéder à une messagerie** en cliquant sur une adresse mail ou bien d'**accéder à un site web** en cliquant sur un lien hypertexte.

| talogue Tiers avec infos démat MODE FOCUS |                        |                     |                         |                 |             |        |           |                   |                                                                                                    |              |              |              | ° 3      |
|-------------------------------------------|------------------------|---------------------|-------------------------|-----------------|-------------|--------|-----------|-------------------|----------------------------------------------------------------------------------------------------|--------------|--------------|--------------|----------|
|                                           |                        |                     |                         |                 |             |        |           |                   |                                                                                                    |              |              |              |          |
| TYPE TIERS  🖿                             |                        |                     |                         |                 |             |        |           |                   |                                                                                                    |              |              |              |          |
| CODE                                      | TIERS                  | INFOS.TIERS         | VILLE                   | ▶ ATC           | CONTACT     | FIXE   | MOBIL     | MAIL              | PREVISI                                                                                                    | LIVRAIS      | FACTU        | MARCHES.FII  | ETAT     |
| ➤ ▼ TYPE TIERS                            |                        |                     |                         |                 |             |        |           |                   |                                                                                                    |              |              |              |          |
| V TYPE TIERS                              | : Clients              |                     |                         |                 |             |        |           | Click Here        |                                                                                                    |              |              |              |          |
| 100036                                    | EPSILON                | EPSILON 100036      | 20038 HAMBOURG          | [Non renseigné] | EMERIC      |        | 0702020   | EMERIC@EPSIL      | <ul> <li>Image: A set of the set of the</li></ul> | <b>V</b>     | $\checkmark$ |              | ACTIF    |
| 100051                                    | SANDERS                | SANDERS 100051      | 44520 GRAND AUVERNE     | [Non renseigné] | DURAND      |        | 0606060   | DURAND@SANDERS.FI |                                                                                                    | $\checkmark$ | $\checkmark$ | $\checkmark$ | ACTIF    |
| 100035                                    | DELTA                  | DELTA 100035        | 91120 PALAISEAU         | [Non renseigné] | AVION       |        | 0606060   | AVION@DELTA.FR    |                                                                                                    | $\checkmark$ | $\checkmark$ | $\checkmark$ | ACTIF    |
| 100033                                    | BETA                   | BETA 100033         | 91300 MASSY             | [Non renseigné] | OLIVE       |        | 0604040   | OLIVE @BETA.FR    | $\checkmark$                                                                                                    | $\checkmark$ | $\checkmark$ | $\checkmark$ | ACTIF    |
| 100023                                    | BIELOO                 | BIELOO 100023       | 91300 MASSY             | ATC SITE 1      | BIELOO ERIC |        | 0602020   | ERIC@BIELOO.FR    | $\checkmark$                                                                                                    | $\checkmark$ | $\checkmark$ | $\checkmark$ | ACTIF    |
| 100022                                    | GRARE                  | GRARE 100022        | 91360 EPINAY SUR ORGE   | ATC SITE 1      | GRARE GUI   |        | 0601010   | GUI@GRARE.FR      | <ul> <li>Image: A set of the set of the</li></ul> | $\checkmark$ | $\checkmark$ | $\checkmark$ | ACTIF    |
| 100005                                    | CLIENT 3               | CLIENT 3 100005     | 91380 CHILLY MAZARIN    | ATC SITE 1      | STEPH       |        | 0606060   | STEPH@STEPH.FR    | $\checkmark$                                                                                                    | $\checkmark$ | $\checkmark$ |              | ACTIF    |
| 100034                                    | GAMMA                  | GAMMA 100034        | 91390 MORSANG SUR ORGE  | [Non renseigné] | BLOT        |        | 0605050   | BLOT@GAMMA.FR     | $\checkmark$                                                                                                    | $\checkmark$ | $\checkmark$ | $\checkmark$ | ACTIF    |
| 100053                                    | TEST FEVRIER           | TEST FEVRIER 100053 | 91540 MENNECY           | ATC SITE 1      | тото        | 020301 | C 0607080 | TOTO@TEST.FR      |                                                                                                    | $\checkmark$ | $\checkmark$ | $\checkmark$ | ACTIF    |
| 100024                                    | GHO                    | GHO 100024          | 91620 NOZAY             | ATC SITE 1      | GHO EILEEN  |        | 0603030   | EILEEN@GHO.FR     | <ul> <li>Image: A set of the set of the</li></ul> | $\checkmark$ | $\checkmark$ | $\checkmark$ | ACTIF    |
| 100032                                    | ALPHA                  | ALPHA 100032        | 91640 BRIIS SOUS FORGES | ATC Nadege      | DESTAIS     |        | 0603030   |                   | <ul> <li>Image: A start of the start of the start of</li></ul> | $\checkmark$ | $\checkmark$ | $\checkmark$ | ACTIF    |
| TYPE TIERS                                | : Clients Particuliers | 5                   |                         |                 |             |        |           |                   |                                                                                                    |              |              |              |          |
| ✓ (MAIL IS NO                             | T vide)                |                     |                         |                 |             |        |           |                   |                                                                                                    |              |              | Person       | naliser. |

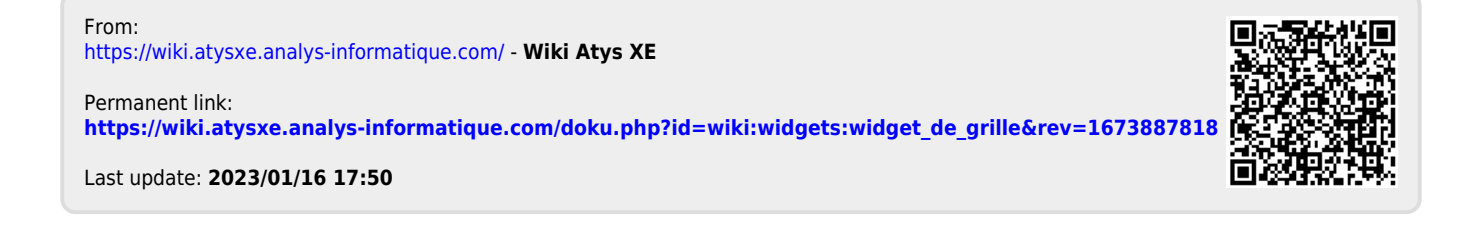

https://wiki.atysxe.analys-informatique.com/